## How to access the UOG Journal

To access the Ultrasound in Obstetrics and Gynecology Journal, please follow the guide below

Please note the screenshots in our guides show how our website will look on your PC or laptop. It will look different if you are using a mobile but the steps involved are all exactly the same.

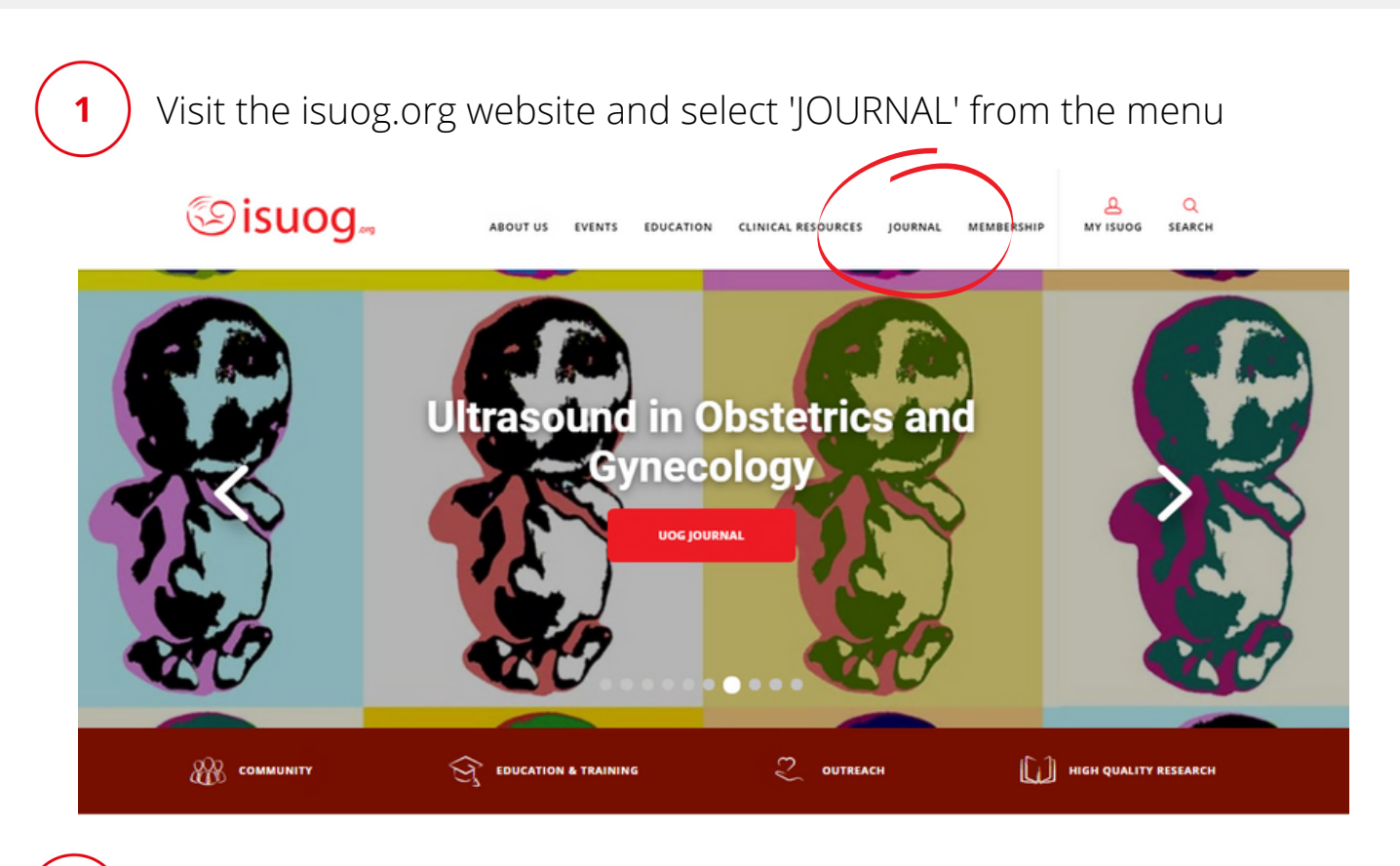

On the next page, select 'READ THE UOG JOURNAL'

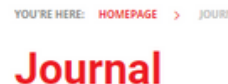

BOOKMARK THIS PAGE

Ultrasound in Obstetrics and Gynecology (UOG): the leading peer-reviewed journal on imaging within the field of obstetrics and gynecology.

## Access all Issues of UOG

To access the UPE journal, you need to have Journal membership of ISUOG and to be logged in. Then,

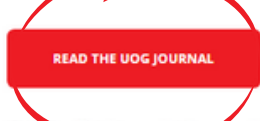

ISUGD official journal, Ultra bund in Obstetrics & Gynecology (UOG), also known as the White Journal, is recognised as the leading peer-reviewed journal on imaging within the field of obstetrics and gynecology, publishing important research from all parts of the world. UOG has an impressive impact Factor of 5.6, with more than 3 million article downloads each year. It is published monthly and features a completely international authorship and a fully electronic manuscript submission and review process. It is incorporated in all the major abstract and indexing databases.

- > Journal news
- > More articles from UOG
- Virtual issues
- > Educational resources
- > Journal Club
- > UOG highlights
- > UOG videos
- > For authors
- > UOG Privacy Policy
- > UOG App

If you are not already logged into you isuog account, you will be asked to enter your log in details. Put your email and password into the boxes then select 'LOGIN'

Please enter your ISLIGG membership number or

| EMAIL ADDRESS / MEMBERSHIP NUMBER | registered email address and your password to                                       |
|-----------------------------------|-------------------------------------------------------------------------------------|
| yourname@hotmail.com              | login.<br>Support the work ISUOG is doing and enjoy all of                          |
| PASSWORD                          | our learning and clinical resources by <b>joining the</b><br>ISUOG community today. |
|                                   |                                                                                     |
| FORGOTTEN PASSWORD?               |                                                                                     |
| Remember me (j)                   |                                                                                     |

4

3

Next you will be taken to the Wiley website where you will find the UOG Journal and can browse all published volumes.

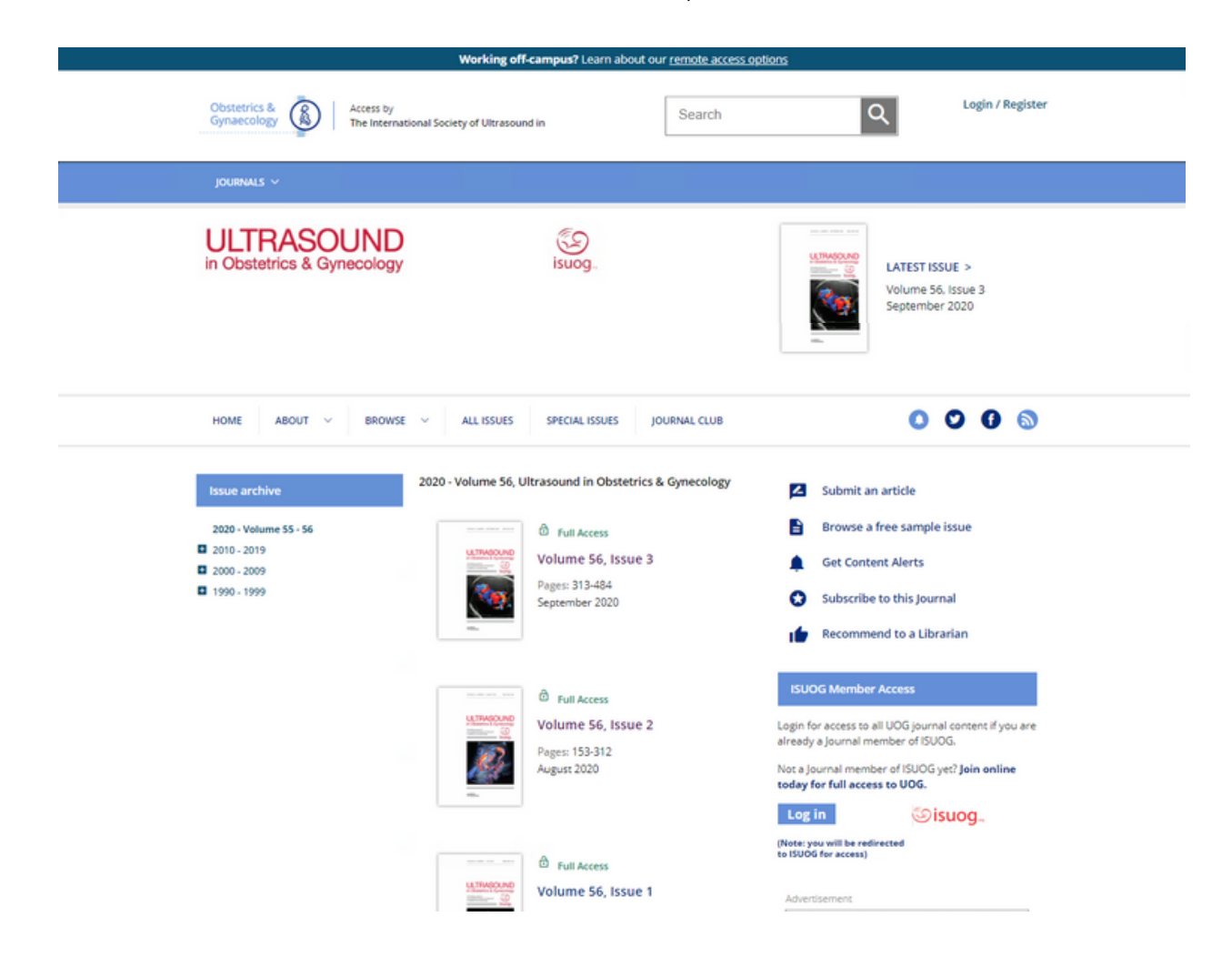